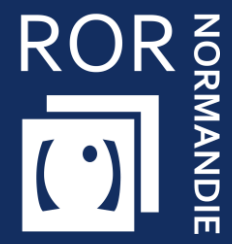

## Capacités disponibles – Médico-Social

Cette fiche pratique présente les modalités de saisie des capacités disponibles d'un établissement, dans le module Gestion des capacités disponibles du ROR.

## 1 Accéder au Répertoire Opérationnel des Ressources

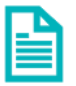

Se référer à la fiche pratique « **Se connecter au ROR** » (**FP\_ROR\_INT01**).

## 2 Accéder au module de capacités disponibles

Cliquez sur Mon établissement puis sur Gestion des capacités disponibles.

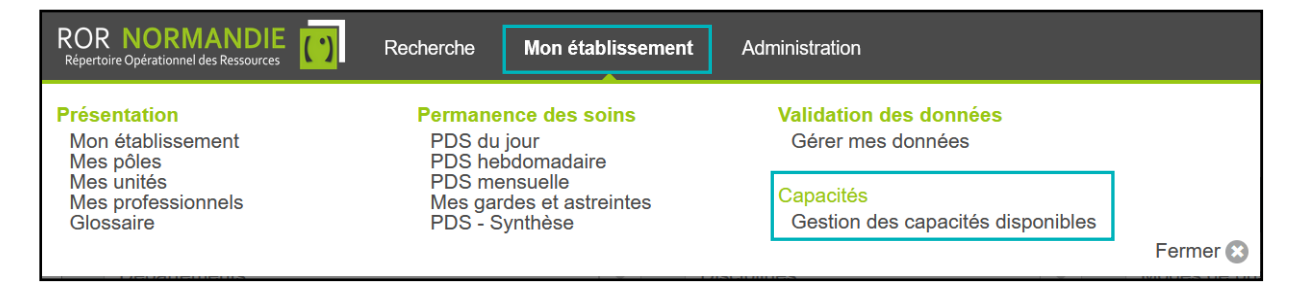

- Depuis la fenêtre qui s'affiche, choisissez la **catégorie** de l'établissement concerné et
- Cliquez sur l'établissement concerné par la complétion.

| GE                       | STION DES CAPACITÉS DI | SPONIBLES               |                    |                            |  |
|--------------------------|------------------------|-------------------------|--------------------|----------------------------|--|
| Sanitaire<br>- 0 unité - | - 0 unité -            | Médico-social           | 1 Prévisionnel des | fermetures Tableau de bord |  |
|                          | ×   ~                  | Disciplines             |                    | Modes de prise en charge   |  |
| Structures               |                        | Activités               |                    | Temporalités d'accueil     |  |
|                          | x  ~                   | Actes spécifiques       |                    | Catégories d'organisation  |  |
| Poles                    |                        | Equipements spécifiques | $ $ $\checkmark$   |                            |  |
| Unites                   |                        | Patientele              |                    |                            |  |

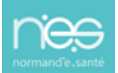

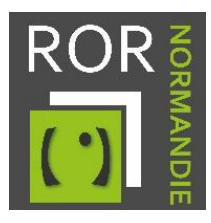

## 3 Saisie des capacités disponibles

Seul le **Référent Etablissement** a la possibilité de mettre à jour les capacités directement dans les unités.

|                                 |   | Capacité opérationnelle |        |             |                 | Notes | Mise à jour       |
|---------------------------------|---|-------------------------|--------|-------------|-----------------|-------|-------------------|
|                                 |   | Installés               | Fermés | Disponibles | Liste d'attente |       | Date              |
| CONSTRUCTION OF CONSTRUCTION    | • | 80                      |        | 1           | 31              |       | Valider la saisie |
| ALTE (Margaren persent Attends) |   | 12                      | 1      | 1           | 31              | 1     |                   |
| - Management permanent          |   | 66                      |        |             |                 | -     | "                 |
|                                 |   | 2                       |        |             | -               | -     |                   |

L'item **Installés** est complété en fonction des données décrites dans la ou les fiches unités de votre EHPAD, dans le du ROR.

Sur ce tableau de bord, plusieurs données sont à compléter :

- **Fermés** : Une place peut être fermée par manque ponctuel de matériel, de personnel, ou pour toute autre raison.
- **Disponibles** : Cette donnée est ajustable en fonction de l'organisation mise en place.
- Liste d'attente : Mentionne le nombre de personne en liste d'attente sur l'unité.

NB : Lorsqu'une chambre double est transformée en chambre simple temporairement, la capacité installée est de 2, mais doit être noté comme « fermé ».

Cliquer sur l'icône Valider la saisie, pour enregistrer votre saisie.

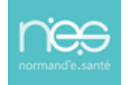